1. 点击"中国自然资源学会官网" <u>http://www.csnr.org.cn/</u>

- 2. 点击"会员之家——申请入会"
- 3. 点击:"确定"

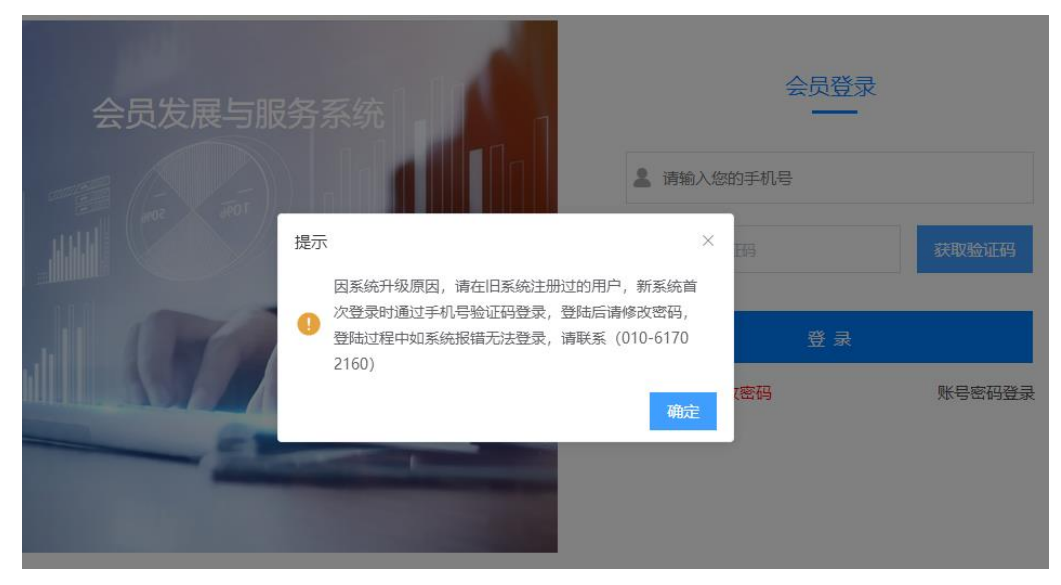

4. 点击右上角的"会员注册" 会员服

| 服务系统 |           |                              | 会议注册 | 会员注册 |
|------|-----------|------------------------------|------|------|
|      |           |                              |      |      |
|      | 会员发展与服务系统 |                              |      |      |
|      |           | a 12<br>Referent<br>Referent |      |      |
|      |           |                              |      |      |

5. 点击"个人会员"

| 会员注册需在线填写会员信息,经协会审核通过<br>缴纳会费后正式成为本会会员,会员可享受本会提供<br>服务、详见《入会须知》。 |    |
|------------------------------------------------------------------|----|
|                                                                  | 并的 |
| 个人会员 单位会员                                                        |    |

6. 填写信息

| a    | 图码必须为8-16位,包含字母、数字且不能有空格!                              |
|------|--------------------------------------------------------|
|      | 会员注册                                                   |
| 手机号  |                                                        |
| 验证研  | 3 1728 获取验证码                                           |
|      | 注:如系统提示"验证码不正确",请不要重新获取验证码,<br>稍后(不超过2分钟)再重新输入已经获得的验证码 |
| 会员类型 | 世 普通会员 シー                                              |
| 真实姓名 |                                                        |
| 工作单位 | 中国自然资源学会                                               |
| 登录名  |                                                        |
| 密码   | ₫ ©                                                    |
| 确认密码 | g 🗇 ©                                                  |
|      | 完成<br>✓ 我已阅读《入会须知》                                     |

会员类型,一定要填写 7.点击完成

|       |         |                                 |                                  |                         | 首页                     | 会员中心         | 会议活动 | 消息 |
|-------|---------|---------------------------------|----------------------------------|-------------------------|------------------------|--------------|------|----|
| E     |         | 8好, 欢迎登。<br>会员编号: 未生<br>用户名称: 武 | R! 1888<br>7666月号 会员类型: 1465<br> | 有效明至: 未成为<br>上次的登录时间: , | 正式会员 鐵納会要<br>如非本人操作請及B | न अवस्थलम् । |      |    |
| ◎ 当前: | 立置: 会员中 | 心 - 基本信息                        |                                  |                         |                        |              |      |    |
| 会     | 司中心     |                                 | 基本资料                             |                         |                        |              |      |    |
| 8     | 基本信息    | >                               |                                  |                         |                        |              |      |    |
| 8=    | 缴纳会费    | >                               | 关注分会                             |                         |                        | 分会职务         |      |    |
| ß     | 会表开票    | >                               |                                  | 智无责                     | <b>火掘</b>              |              |      |    |
| ¢,    | 邮寄收件    | >                               | 国入会信息                            |                         |                        |              |      |    |
| ß     | 会员查询    | >                               | 会员类型★                            |                         |                        |              |      |    |
|       | 开票信息    | >                               |                                  | U RECETA                | 614-36 M               |              |      |    |
| 0     | 收件地址    | >                               | 推停車位。<br>请选择推荐机构类型               | ~                       | 请选择关注单位                |              |      |    |
| 8=    | 意见反馈    | >                               |                                  |                         |                        |              |      |    |
|       |         |                                 | 国附件上传                            |                         |                        |              |      |    |
|       |         |                                 | 上传题称证明材料                         | 2                       | 寸征件照★                  |              |      |    |
|       |         |                                 | 选择文件                             |                         | 选择文件                   |              |      |    |
|       |         |                                 |                                  |                         |                        |              |      |    |
|       |         |                                 | 网络卡拉南                            |                         |                        |              |      |    |

8.填写信息

| 当前位置: 会员中心 - 基本信息 |                                                                           |                         |                         |
|-------------------|---------------------------------------------------------------------------|-------------------------|-------------------------|
| 会员中心<br>          | 基本资料                                                                      |                         |                         |
| 日本の合き             | 关注分会                                                                      |                         | 分会职务                    |
| (四) 会務开票 >        |                                                                           | 暂无数据                    |                         |
| ● 邮寄收件 >          | 日入会信息                                                                     |                         |                         |
| 「肉」 会員査询 ( )      | 会员类型 *                                                                    |                         |                         |
| 唯 开展信息 >          | <ul> <li>○ 荣誉名誉会员</li> <li>○ 学生会员</li> <li>○ 同期</li> <li>本務単位・</li> </ul> | (会员 ) 普通会员<br>学注意位。     |                         |
| 收付地址 >            | 中国自然资源学会                                                                  | ✓ 中国自然资源学会              | · • · ·                 |
| 日 意见反馈 >          |                                                                           |                         |                         |
|                   | B附件上传<br>F他的称问6时以                                                         | 27194488 *              |                         |
|                   |                                                                           |                         |                         |
|                   | 选择又件                                                                      | <b>過</b><br>300(2) 会员-P | ng                      |
|                   |                                                                           |                         |                         |
|                   | ■基本信息                                                                     |                         |                         |
|                   | 真实姓名 *                                                                    | 性別・<br>○ 男 ◎ 女          | 出生年月 *                  |
|                   | 受济信息。                                                                     | 民族 •                    | ())行•                   |
|                   | 无 ~                                                                       | 汉族 ~                    | 博士学位 ~                  |
|                   | 专业 *                                                                      | 工作单位。                   | 职务 *                    |
|                   | 自然资源学 5/36                                                                | 中国自然资源学会 8/36           | 无 1/36                  |
|                   | 职称 *                                                                      | 是否時导 *<br>□ ○ 長   ◎ 页   |                         |
|                   | 光 ~                                                                       |                         |                         |
|                   | 王要学习和工作经历*<br>2020年中国自然资源学会工作                                             |                         |                         |
|                   |                                                                           |                         |                         |
|                   |                                                                           |                         |                         |
|                   | 回联系方式<br>前在地区*                                                            | 详细地址 •                  | 能的網络                    |
|                   | 1101 V 4883 V                                                             | 大电路 3/256               | 请输入邮收编码 0/5             |
|                   | 740.700                                                                   | -                       |                         |
|                   | 于61号份*                                                                    | 电子用和*<br>13/36          | (第18)<br>(清助入)(新生) 0/36 |
|                   | 办公电话                                                                      |                         |                         |
|                   | 请输入办公电话 0/16                                                              |                         |                         |

注意: 主要学习和工作经历不需要写太多内容, 否则系统无法通过 9. 点击提交

10. 提交后学会工作人员通过后,再登录如下图,点击缴纳会费

|                                                  |                                           | 首页                                     | 会员中心              | 会议活动 消息 |    |
|--------------------------------------------------|-------------------------------------------|----------------------------------------|-------------------|---------|----|
| (2) おけ、双連日本:<br>会員協告:未生成<br>用户名称: / デ            | 進出<br>会気号 会気支型: Rg 交更会気実型                 | 有效期至:未成为正式会员 4<br>9 上次的复杂时间:2024-01-15 | 始合書<br>),如非本人操作講  | 及时 修改世代 |    |
| ◎ 当前位置: 首页                                       |                                           |                                        |                   |         |    |
| ▲ 差水信息 >                                         | 站内信<br><sup>未读活息</sup><br>0               | <b>发票申请</b><br>正在申读中<br>0              |                   |         |    |
| D= 3049云云 /<br>四 公司开展 ><br>40、約表设件 ><br>年 全日本中 > |                                           |                                        |                   |         |    |
|                                                  |                                           |                                        |                   |         |    |
|                                                  |                                           |                                        |                   |         |    |
|                                                  |                                           |                                        |                   |         |    |
|                                                  |                                           |                                        | 首页 会员             | 中心 会议活动 | 消息 |
| また<br>部分、次用型<br>部分、次用型<br>部分<br>第二条<br>用作名称:     | 위 週間<br>成会요号 승규보型: 제곱 支援승규보型<br>手机号码 ) (1 | 有效明至:未成为正式会员<br>1号 上次的登录时间:2024-01-1   | 勤纳会書<br>9,如非本人提作講 | 及时 橡衣密码 |    |
| ◎ 当前位置: 会员中心 - 愿纳会费                              |                                           |                                        |                   |         |    |
| 【 会员中心<br>- △ 基本信息 →                             | 8. 想费州表                                   |                                        |                   |         |    |
| 84 敬纳会费 >                                        |                                           |                                        |                   |         |    |
| (四) 会费开票 >                                       |                                           | 100                                    |                   |         |    |
| 電 即告収注 > 回 会员要用 >                                |                                           |                                        |                   |         |    |
| ■ 开票信息 >                                         |                                           |                                        |                   |         |    |
| ⊗ 软件地址 >                                         | 还没有需要                                     | 支付的订单,请您点击缴纳会费按                        | 钮,生成订单并缴          | 纳会费     |    |
| 30 意见反馈 >                                        | -slotte F3 MB 200                         | 微的会费                                   |                   |         |    |
|                                                  |                                           |                                        |                   |         |    |
|                                                  |                                           |                                        |                   |         |    |

11. 填写开发票信息,不要照抄图片中的信息,填写自己的

|           |                          |                              |                                                          | 首页   | 会员中心 | 会议活动 | 消息 |
|-----------|--------------------------|------------------------------|----------------------------------------------------------|------|------|------|----|
|           | 题好,欢迎登录! 调<br>会员编号:未生成会员 | 出<br>19 会员类型: 阿员 变更会员类型<br>语 | 有效明至: 未成为正式会员<br>选择缴费年数                                  | 缴纳会费 |      | ×    |    |
| ④ 当前位置:会员 | CON THE CON NOV          |                              |                                                          |      |      |      |    |
|           | AEX DE AU POL            |                              |                                                          |      |      |      |    |
| 8 21 - 10 | 续费金额                     | 200                          |                                                          |      |      |      |    |
| 日本自己      | 开局发票                     |                              | <ul> <li>· · · · · · · · · · · · · · · · · · ·</li></ul> |      |      |      |    |
| 四 会裁开     | * 波莱西亚 •                 | 全国性社会团体会费统一收据                |                                                          |      |      |      |    |
| 6 部書校     |                          |                              |                                                          |      |      |      |    |
| 國 会员查     | * 165,222 0              | 个人 🖸 単位                      |                                                          |      |      |      |    |
| 用 开票信     | 选择开票信息                   | 选择开票信息(可在开票信息菜单设置开票信息)       |                                                          |      |      | ~    |    |
| ◎ 收件地     | * 发票抬头 👘                 | 中国自然资源学会                     |                                                          |      |      |      |    |
| 計 意见反     |                          |                              |                                                          |      |      |      |    |
|           | * 纳税人识别号                 | 51100000000000230            |                                                          |      |      |      |    |
|           | * 发票内容                   | 合冊                           |                                                          |      |      | ~    |    |
|           |                          |                              |                                                          |      |      |      |    |
|           | * 发票金额                   | 200                          |                                                          |      | (元)  |      |    |
|           | * 收票人邮箱                  | 123456qq.com                 |                                                          |      |      |      |    |
|           |                          |                              |                                                          |      |      |      |    |
|           |                          |                              | 提交                                                       |      |      |      |    |
|           |                          |                              |                                                          |      |      |      |    |

12. 确认,提交

|    |                       |           |                      |                         | 首页     | 会员中心 | 会议活动 | 消息 |
|----|-----------------------|-----------|----------------------|-------------------------|--------|------|------|----|
| Ģ  | 您好,欢迎登录!<br>会员编号:未生成: | 退出<br>会员号 | 会员光型: 网员 支班会员光型<br>ず | 有效明至: 未成为正式会员<br>1认开票信息 | 1 缴纳会费 |      |      | ×  |
|    | 发票类型                  |           |                      | 全国性社会团体会委               | 影统一收据  |      |      |    |
|    | 抬头类型                  |           |                      | 单位                      |        |      |      |    |
|    | 发票抬头                  |           |                      | 中国自然资源                  | 学会     |      |      |    |
|    | 纳税人识别号                |           |                      | 511000000000            | 000230 |      |      |    |
|    | 发票内容                  |           |                      | 会费                      |        |      |      |    |
|    | 发票金额                  |           |                      | 200元                    |        |      |      |    |
|    | 取票方式                  |           |                      | 电子票据                    |        |      |      |    |
|    | 收票人邮箱                 |           |                      | 123456qq.c              | om     |      |      |    |
|    |                       |           |                      | 确认                      |        |      |      |    |
| 8= | * 发票抬头                | 中国目       | 然资源学会                |                         |        |      |      |    |
|    | * 纳税人识别号              | 51100     | 000000000230         |                         |        |      |      |    |
|    | * 发票内容                | 会要        |                      |                         |        |      | ~    |    |
|    | * 发票金额                | 200       |                      |                         |        | (元)  |      |    |
|    | * 收票人邮箱               | 12345     | 6qq.com              |                         |        |      |      |    |
|    |                       |           |                      | 提交                      |        |      |      |    |

13. 点击线下支付,手机银行或者工作单位对公转账(根据自己报销情况选择)

|                                                                                                    | 首页 会员中心 会议活动 消息                                                                                                    |
|----------------------------------------------------------------------------------------------------|----------------------------------------------------------------------------------------------------|
| 「日本日本日本日本日本日本日本日本日本日本日本日本日本日本日本日本日本日本日本                                                                                                    | 21 調出<br>設会局号 会局地型: 网员 变更会微微型 有效期至:未成为正式会员 鄉納会書<br>2 手机号码:                                                                                                    |
| <ul> <li>● 当前位置: 会员中心 - 物防会费</li> <li>■ 会员中心</li> <li>ヘ 基本信申</li> </ul>                                                                                                 | 8章                                                                                                    |
| Bill     敏纳会费     >       因:     会费开票     >       國:     会费查询     >       國:     会费查询     >       Will     开展信息     >       @:     收代地址     >       Bill     意见反馈     > | <ul> <li>・ 低下吸素注意事项:<br/>开产名称: 中国国然资源学会         开户行: 中国工商制行北京迎送村支行         野白丁: 中国工商制行北京迎送村支行         野白丁: 中国工商制行北京迎送村支行         联合、10000081090021710829         ・ 低下吸素1.2020019165807584kDucVFe         状态: 侍支付         订单编号: 20240119165807584kDucVFe         状态: 侍支付         近年名称: 普通会员         取消后订单         敬测会额: 200         属下支付         </li> </ul> |
|                                                                                                    | 85#1710; H3X17¥35                                                                                                    |

14. 缴费后,上传截图

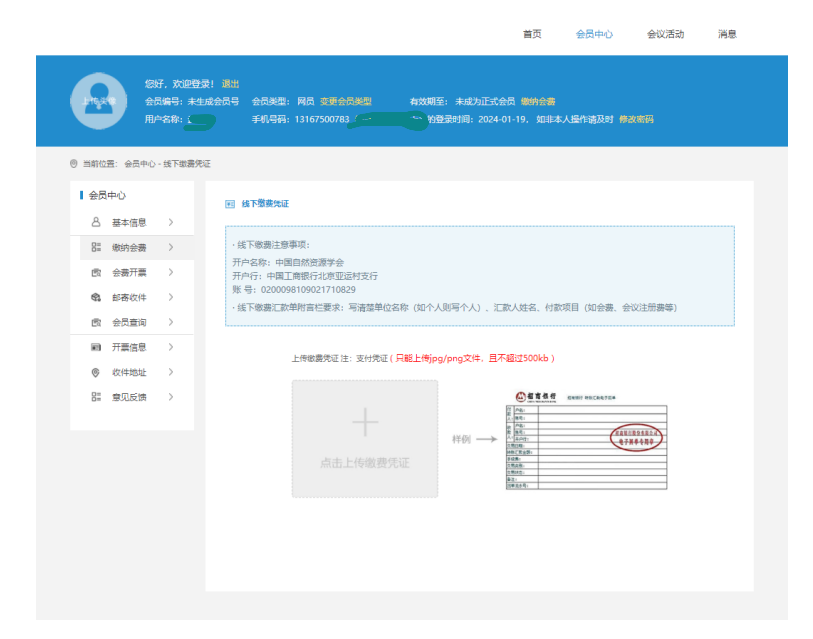

```
首页 会员中心 会议活动 消息
```

| <ul> <li>当前位置:金気中(</li> <li>会気中()</li> </ul>                                                                                                    | 0 - 助助会费 |                                                                                                    |                   |
|----------------------------------------------------------------------------------------------------|----------|----------------------------------------------------------------------------------------------------|-------------------|
| 各 基本信息                                                                                                    | ,        | 5. 10 8/54                                                                                                  |                   |
| 2 80.45                                                                                                    | ,        | - 统下敏震注意事项:                                                                                                 |                   |
| (5) 会费开展<br>(5) 经费开展<br>(5) 经表收件<br>(5) 会员重调                                                                                                    | >        | 野小菜菜: 中国自然感觉学会<br>野小片: 中国工具商行北京国行政行<br>基 号: 020009109021710829<br>・城下敬厳に加挙的自己要求: 写造造物位态称 (20个人到写个人) . 工取人站在 | 、村款项目(如会書、会议注册费等) |
| H 开展信息                                                                                                    | ->       | 订单编号: 20240119165807584kDuCVFe                                                                              | 秋志: 已支付           |
| 教育部     教育     教育 | >        | (1)章启称: 亜通会気 純下療療決正<br>療養主祭: 200<br>療養时頃: 2024-01-19 18:59:45                                               |                   |

15. 操作结束后,学会工作人员会在收到银行缴费回执后,通过,申请人员正式 成为会员,生成会员号码,学会工作人员根据申请人提供的开发票信息,开具 电子发票,发送预留邮箱。